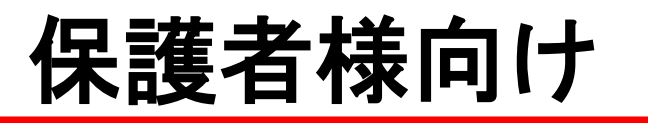

# univcoopマイポータルおよび

MYページ登録作業ご案内 生協への加入手続きありがとうございました。

学生ご本人が使用する大学生協アプリ、生協電子マネー(生協ペ イ・学食回数券)について、univcoopマイポータルおよびMY ページでより活用していただくことができます。

くできること> ①univcoopマイポータル 学生ご本人の食堂の利用履歴や栄養価表示の閲覧 ※生協電子マネーを使用した時のみ ②MYページ 生協ペイへの追加(クレジットカード)

# ①univcoopマイポータル

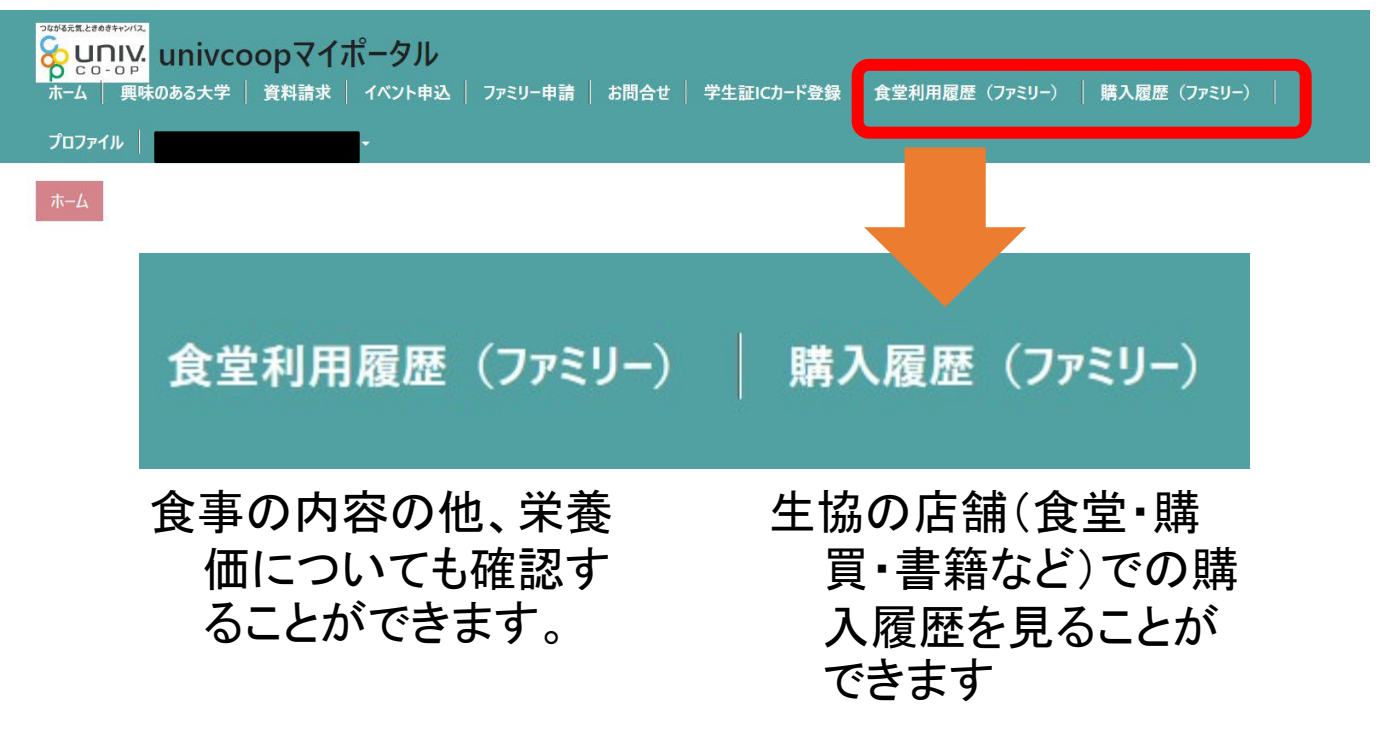

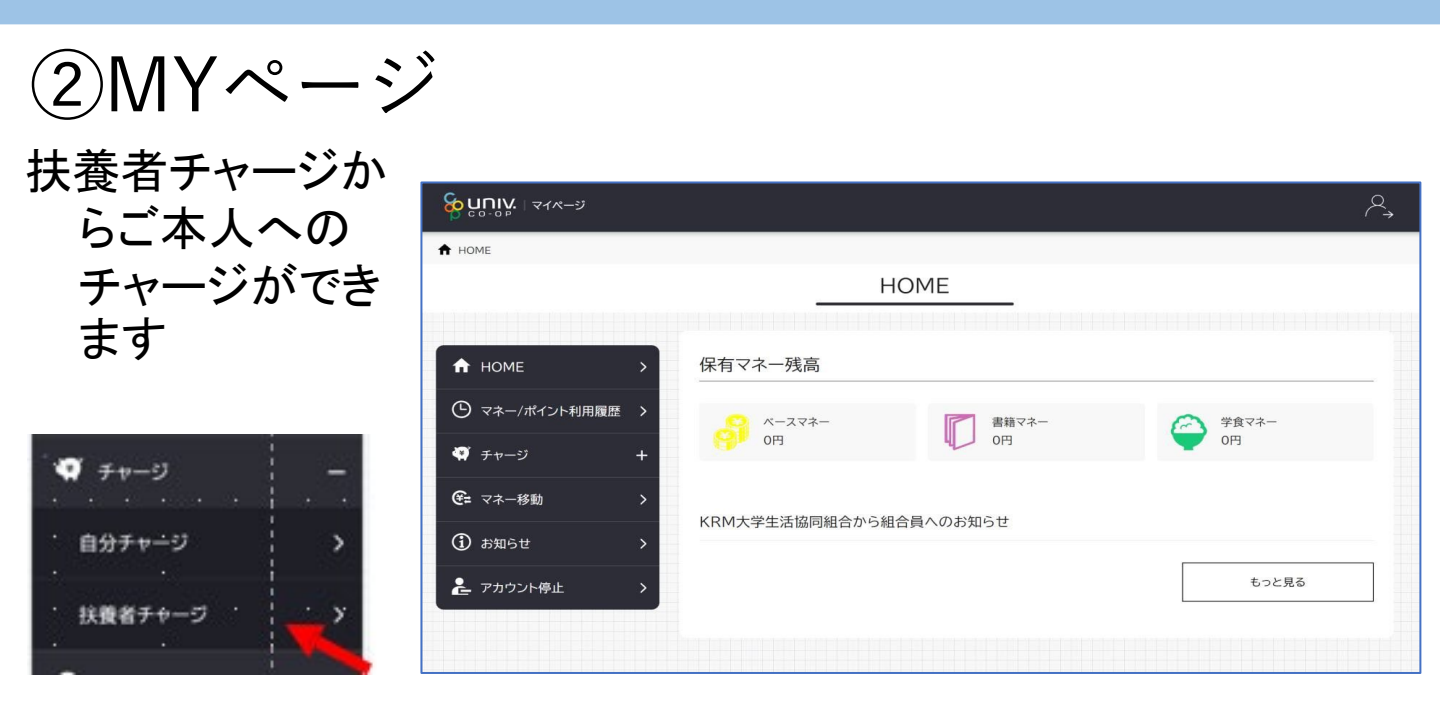

# ご注意いただきたいこと

- ●保護者様の作業の前に、学生ご本人「大学生協アプリ(公式)」の登録をお済ませください。
- ●保護者様からお子様へのチャージにあたって、保護者様の スマホに「大学生協アプリ(公式)」のインストールはご 案内(推奨)しておりません。
- ●保護者様の利用登録はパソコンでのお手続きをお薦めいたします。
- 学生ご本人のアプリ登録でエラーが発生している場合は、
  - 「専用お問い合わせフォーム」よりお問い合わせください。

# お問い合わせ先

こちらのページの「問い合わせフォーム」よりお願いします。

https://www.wcoop.ne.jp/news\_3/news\_detail\_1375.html

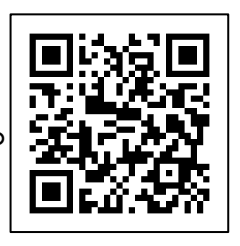

# 【ご登録作業の流れ】

# 1) univcoopマイポータルでサインアップ 2) 大学生協電子マネー\_組合員マイページ から大学生協電子マネーアカウント登録 3) お子様の大学生協電子マネーにチャージ

【注意点】

加入後に届いている【このメールは大学生協に ご加入いただいた方の保護者・扶養者の方に 自動送信させていただいています】のメールにて 「univcoopマイポータル」の登録がお済の方は 2)大学生協電子マネーアカウント登録に お進みください。

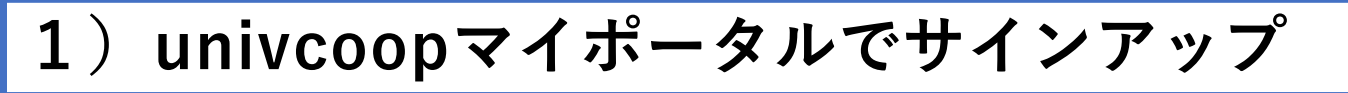

①univcoopマイポータルヘアクセス

https://krm-system.powerappsportals.com/

#### 右上の「サインイン」をクリックし ログイン画面を表示します。

| <sup>909444,E2609+9/47</sup><br><mark> いいい</mark> univcoopマイポータル                                            | 木-ム                                                                   | עזעז <del>ע</del> |
|----------------------------------------------------------------------------------------------------|-----------------------------------------------------------------------|-------------------|
| === ご案内 ===<br>このページは北海道・東北・関東・甲信越・東海・関西・北陸<br>中国・四国地区の大学に興味のある方は http://vsign.jp                           | き・九州各地区の大学生協に加入、もしくは大学生協のある大学の受験を検討されている皆様への情報を提供<br>/ 「アクセフをお願いいたします | います。              |
| こちらのサイトでは受験から入学、そして大学生活を通<br>初めてお使いになるかたは、以下の手順で登録をお願<br>すでに登録が完了している方は、画面右上のサインイ<br>利用登録に当たってのご準備をお願いいたしま。 | ホーム サインイン                                                             | , J               |
|                                                                                                    |                                                                       |                   |
|                                                                                                    | <b>8 UNIV:</b> 大学生協事業連合                                               |                   |
|                                                                                                    | 電子メール アドレス でサインインする<br><sub>電子メール アドレス</sub>                          |                   |
|                                                                                                    | パスワード<br>パスワードを忘れた場合<br>サインイン                                         |                   |
|                                                                                                    | アカウントをお持ちでない場合 今すぐサインアップ<br>自分のソーシャル アカウントでサインイ                       |                   |
|                                                                                                    | G Google C Facebook                                                   |                   |
|                                                                                                    | Twitter                                                               |                   |

②「今すぐサインアップ」をクリックし アカウント新規作成画面を表示します。

| <ul> <li>※ CONFY 大学生協事業連合</li> <li>電子メールアドレスでサインインする</li> <li>電子メールアドレス</li> <li>パスワード</li> <li>パスワード</li> <li>パスワード</li> <li>プロワードを忘れた場合</li> <li>サインクン</li> <li>アカウントを志持ちてない場合、今すぐサインアップ</li> <li>自分のソーシャル アカウストでサインイン</li> <li>✓ Google</li> <li>✓ Facebook</li> <li>✓ Twitter</li> </ul> | パスワード<br>パスワードを忘れた場合<br>サイン<br>アカウントをお持ちでない場合<br>今すぐサインアップ                                                                   |
|----------------------------------------------------------------------------------------------------|----------------------------------------------------------------------------------------------------|
|                                                                                                    | <text><text><text><section-header><text><text><text><text></text></text></text></text></section-header></text></text></text> |

③「電子メールアドレス」欄に 「ご自身のメールアドレス」 入力し、『確認コードを送信』をクリックします。

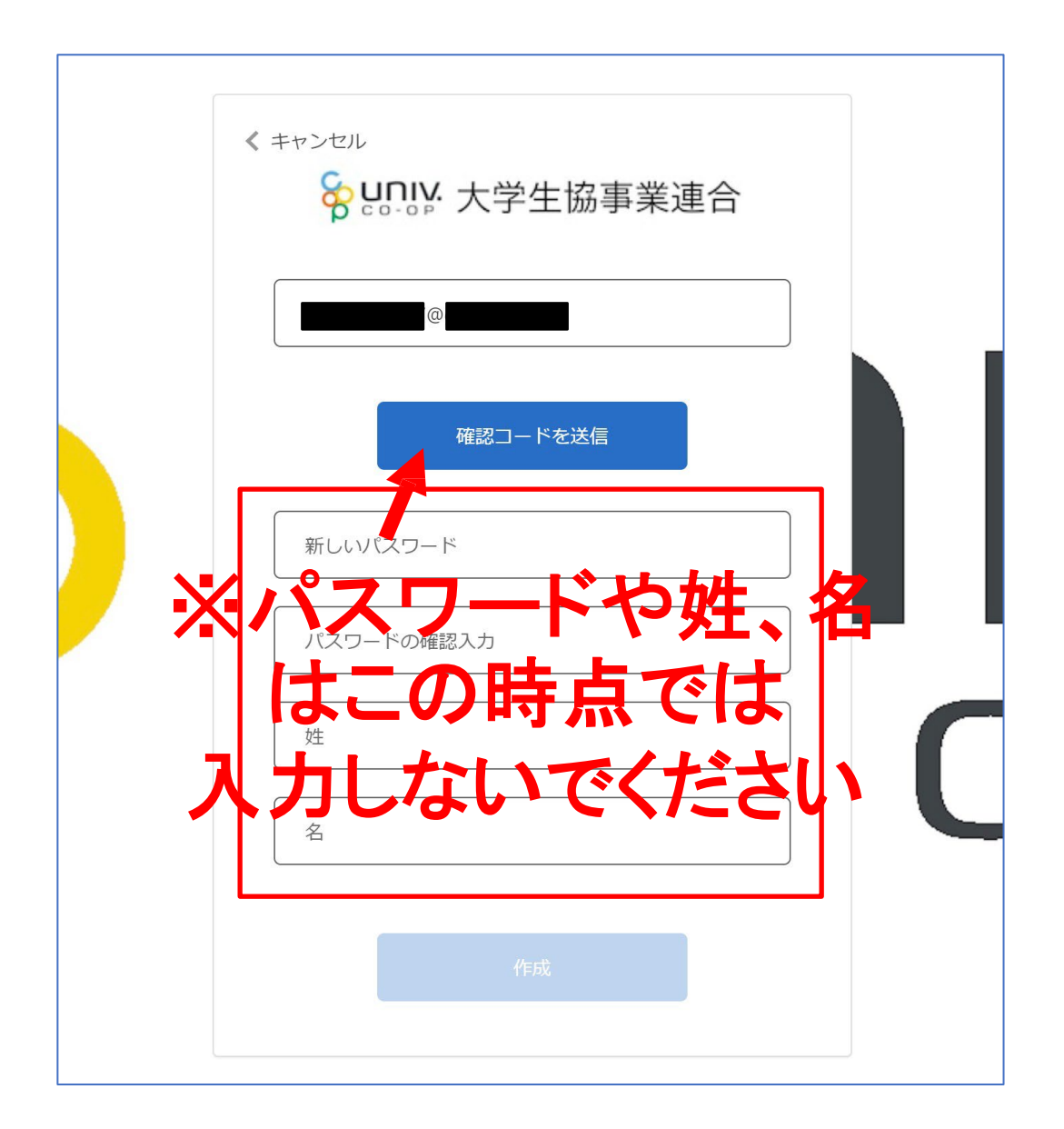

④確認コードが③で入力したメールアドレスに 送信されます。そのコードを「確認コード」欄に 入力し、『コードの確認』をクリックします。

|   | < キャンセル<br>といい、大学生協事業連合                     |
|---|---------------------------------------------|
|   | 確認コードが受信トレイに送信されました。次の入力ボック<br>スにコピーしてください。 |
|   | 457926                                      |
|   | コードの確認新しいコードを送信                             |
| ; |                                             |
|   | はこの時点では                                     |
| , |                                             |

⑤「新しいパスワード」「パスワードの確認入力」 にパスワードを入力し、「姓」「名」に氏名を入力 します。入力後『作成』をクリックします。

| く キャンセル   シールアドレスが確認できました。次に進んでください。 |  |
|--------------------------------------|--|
| @<br>メールの変更                          |  |
|                                      |  |
| 作成                                   |  |

⑥認証の画面が表示されます。 「電話番号」を入力し『コードの送信』または 『電話する』をクリックします。 携帯電話でSMSが受信できない場合は「電話する」を選択

| く キャンセル 谷 いいい 大学生協事業連合                                                                               |   |  |
|----------------------------------------------------------------------------------------------------|---|--|
| 認証用に SMS でコードを受け取る、または電話を受けるこ<br>とを希望する番号を以下に入力してください。<br><b>国番号</b><br>Japan (+81) ~<br><b>電話番号</b> |   |  |
| コードの送信<br>電話する                                                                                       | C |  |

- ⑦●『コードの送信』をクリックした場合電話番号に コードが送信されます。 送信されたコードを入力し『コードの確認』を クリックします。
  - ●『電話する』をクリックした場合は、電話がかかっ てきます。ガイダンスに従って操作をします。
- ※下図は「コードの送信」の場合

| く キャンセル<br>を いい た た 学 生 協 事 業 連 合<br>認証用に SMS で コードを受け取る、または電話を受けるこ<br>とを希望する番号を以下に入力してください。<br>+81090<br>確認コードを以下に入力してください。または、新しいコ<br>ードを送信<br>210893 |  |
|----------------------------------------------------------------------------------------------------|--|
| コードの確認                                                                                                    |  |

#### ⑧univcoopマイポータルの「プロファイル」画面が 表示されます。

| ユーザー情報                                                                         |                                                                                                    |
|--------------------------------------------------------------------------------|----------------------------------------------------------------------------------------------------|
| 姓 *                                                                            | 姓(カナ)*                                                                                                    |
|                                                                                |                                                                                                    |
| ミドル ネーム                                                                        | ミドルネーム (カナ)                                                                                                    |
|                                                                                |                                                                                                    |
| 名 *                                                                            | 名 (カナ) *                                                                                                    |
|                                                                                |                                                                                                    |
| 電話番号を入力します                                                                     | 広告郵便許可                                                                                                    |
| <ul> <li>● 許可 ○ 許可しない</li> </ul>                                               | <ul> <li>許可 〇 許可しない</li> </ul>                                                                                                    |
| <ul> <li>●許可○許可Lない</li> <li>性別</li> </ul>                                      | <ul> <li>●許可○許可しない</li> <li>生協ユーザ種別 *</li> </ul>                                                                                                    |
| <ul> <li>● 許可 ○ 許可しない</li> <li>性別</li> </ul>                                   | <ul> <li>●許可○許可しない</li> <li>生協ユーザ種別*</li> <li>✓</li> </ul>                                                                                                    |
| <ul> <li>●許可○許可しない</li> <li>性別</li> <li>生年月日(vvvv/mm/ddで記入 例:2021/0</li> </ul> | <ul> <li>●許可○許可しない</li> <li>生協ユーザ種別*</li> <li>✓</li> <li>(住居区分*</li> </ul>                                                                                                    |
| ● 許可 ○ 許可しない<br>性別<br>生年月日(yyyy/mm/ddで記入 例:2021/0<br>YYYY/MM/DD                | <ul> <li>●許可○許可しない</li> <li>生協ユーザ種別*</li> <li></li> <li></li>     &lt;</ul> |
| ▲日本 ルョーJ<br>● 許可 ○ 許可しない<br>性別<br>生年月日 (yyyy/mm/ddで記入 例:2021/0<br>YYYY/MM/DD   | <ul> <li>●許可○許可しない</li> <li>生協ユーザ種別*</li> <li></li> <li></li>     &lt;</ul> |
| ▲日本 ルョーJ<br>● 許可 ○ 許可しない<br>性別<br>生年月日(yyyy/mm/ddで記入 例:2021/0<br>YYYY/MM/DD    | <ul> <li>●許可○許可しない</li> <li>生協ユーザ種別*</li> <li>(●)許可○許可しない</li> <li>生協ユーザ種別*</li> <li>(●) 住居区分*</li> <li>(●) 自動車運転免許証の有無*</li> <li>(●) 無し○有り</li> </ul>                                                                                                    |
| ▲日本 ルョー引<br>● 許可 ○ 許可しない<br>性別<br>生年月日 (yyyy/mm/ddで記入 例:2021/0<br>YYYY/MM/DD   | <ul> <li>●許可○許可しない</li> <li>生協ユーザ種別*</li> <li></li> <li></li>     &lt;</ul> |

#### ※生年月日は保護者様のものを 必ず修正して入力してください。

#### ⑨「プロファイル」の必要事項を入力します。 入力後「ユーザー情報の変更」をクリックします。

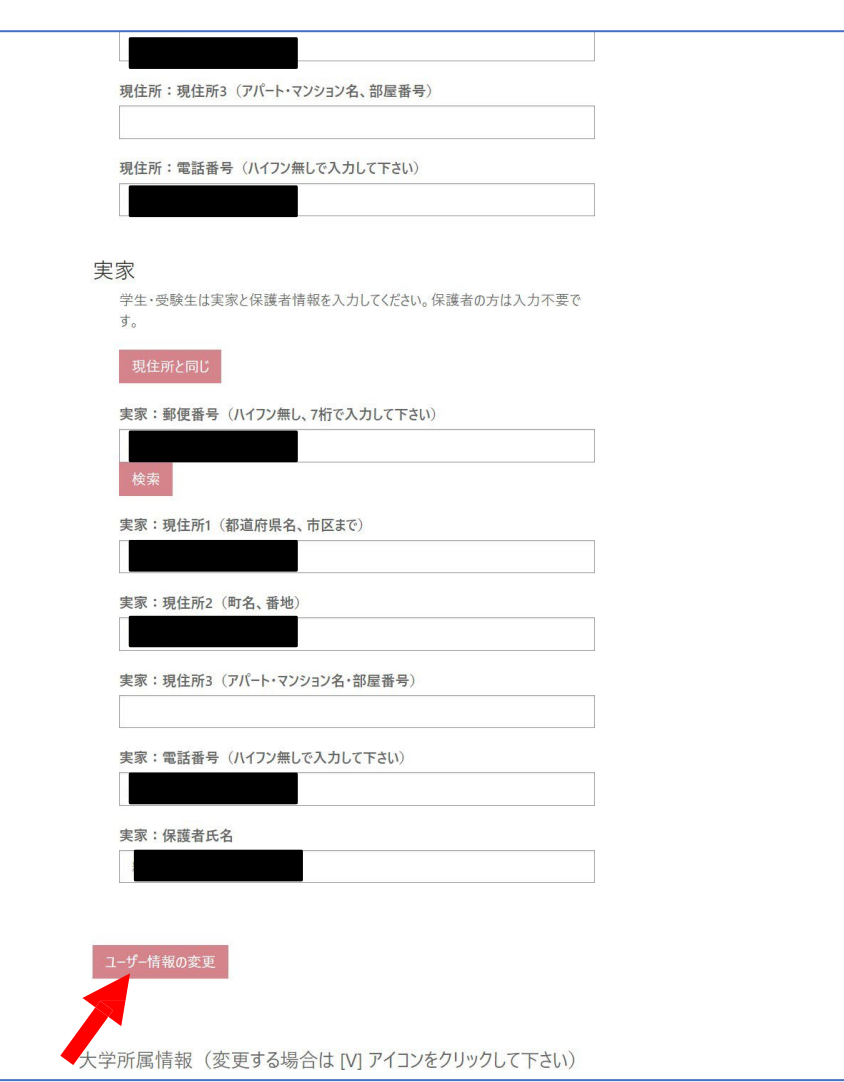

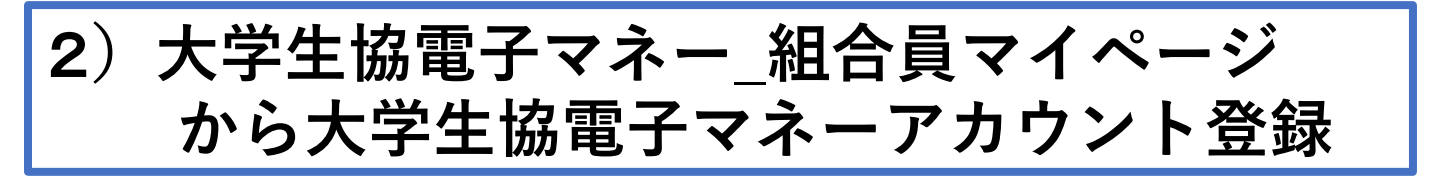

 大学生協電子マネー組合員マイページへアクセス https://cm.univ.coop/mypage/login.php
 『ログイン』をクリックし、ログイン画面に 遷移 します。

| <mark>ಂ ಬ∩</mark> וע. ∣ マイページ |                                | est est est est est est est est est est |
|-------------------------------|--------------------------------|-----------------------------------------|
| ★ MYページ                       |                                |                                         |
|                               | MYページ                          |                                         |
|                               |                                |                                         |
| MYページ                         |                                |                                         |
|                               | ログイン                           |                                         |
|                               |                                |                                         |
|                               |                                |                                         |
| Г                             |                                |                                         |
|                               |                                |                                         |
|                               |                                |                                         |
|                               | <b>谷</b> [1] [1] 大学生 肠 手 美 連 合 |                                         |
|                               | サインイン                          |                                         |
|                               | 91212                          |                                         |
|                               | 電子メール アドレス でサインインする            |                                         |
|                               | 電子メール アドレス                     |                                         |
|                               | パスワード                          |                                         |
|                               | パスワードを忘れた場合                    |                                         |
|                               |                                |                                         |
|                               | ערערפ                          |                                         |
|                               |                                |                                         |
| )                             | 自分のソーシャル アカワントでサイン<br>イン       |                                         |
|                               | Google                         |                                         |
|                               | Twitter                        |                                         |
|                               |                                |                                         |
|                               | <b>f</b> Facebook              |                                         |

# 2)大学生協電子マネー\_組合員マイページ から大学生協電子マネーアカウント登録

②univcoopマイポータルにサインインした 「電子メールアドレス」と「パスワード」を入力し 『サインイン』をクリックします。

| <ul> <li>※ いいいいたい 大学生協事業連合</li> <li>サインイン</li> <li>電子メールアドレスでサインインする</li> <li>電子メールアドレスでサインインする</li> <li>「いいいい」</li> <li>パスワードを忘れた場合</li> <li>サインイン</li> <li>自分のソーシャルアカウントでサイン</li> <li>Joge</li> </ul> |  |
|----------------------------------------------------------------------------------------------------|--|
| Google                                                                                                    |  |
| Twitter                                                                                                    |  |
| <b>f</b> Facebook                                                                                                    |  |
|                                                                                                    |  |

# 2)大学生協電子マネー\_組合員マイページ から大学生協電子マネーアカウント登録

③メールアドレスが伏字で表示されます。 『確認コードを送信』をクリックします。

| く キャンセル<br>を いいい 大学生協事業連合<br>ユーザーの詳細<br>確認が必要です。 (送信) ボタンをクリックしてください。<br>メール アドレス |  |
|-----------------------------------------------------------------------------------|--|
|                                                                                   |  |

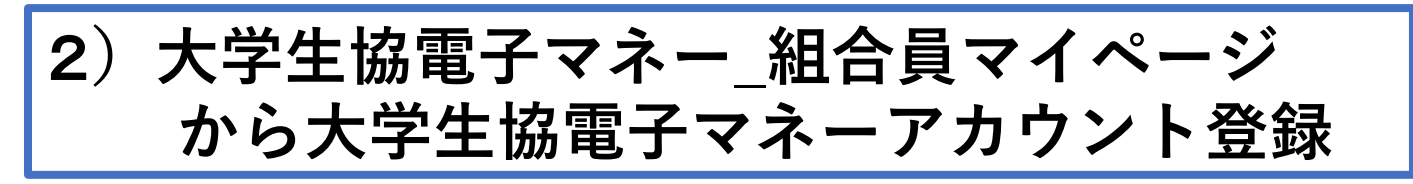

④表示されたメールアドレスに確認コードが
 送信されます。送信された確認コードを
 『確認コード』入力欄に入力し、『コードの確認』
 をクリックします。

| < キャンセル<br>参UNIV. 大学生協事業連合                             |  |
|--------------------------------------------------------|--|
| ユーザーの詳細                                                |  |
| 確認コードが受信トレイに送信されました。次の入力ボック<br>スにコピーしてください。<br>メールアドレス |  |
| 確認コード<br>697425                                        |  |
| コードの確認新しいコードを送信します                                     |  |
| 続行                                                     |  |

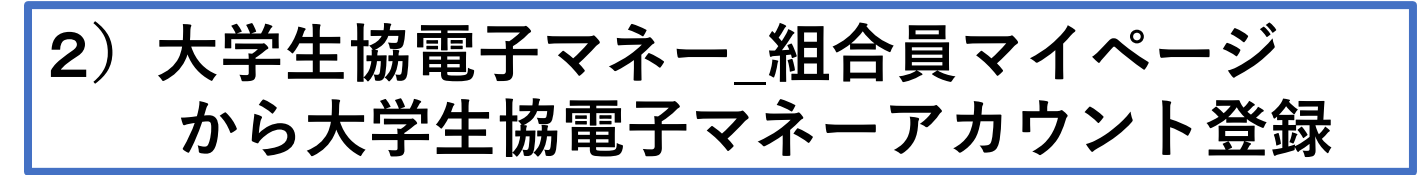

⑤「電子メール アドレスが確認されました。 今すぐ続行できます。」と表示されます。 上記コメントを確認し『続行』をクリックします。

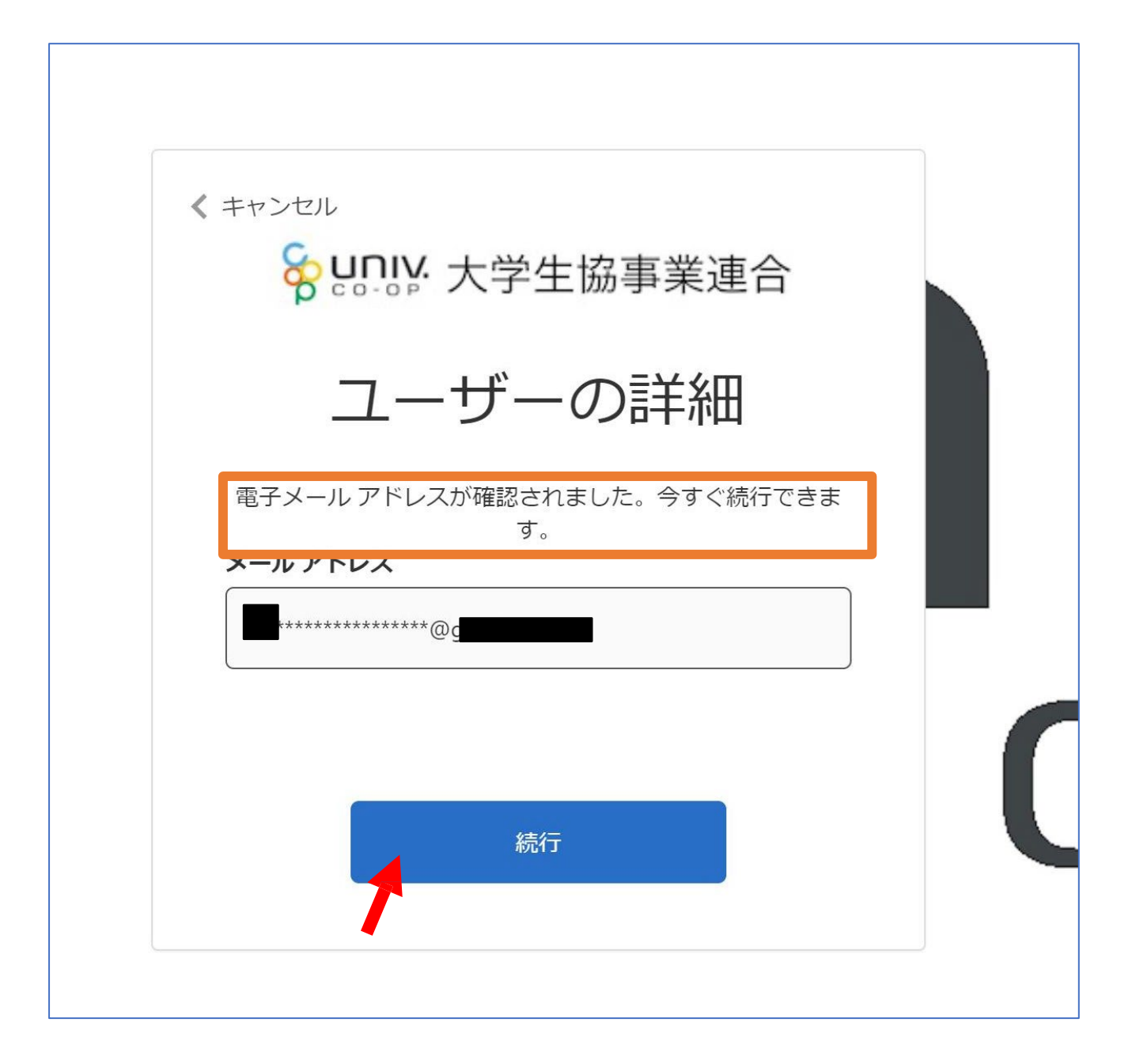

2)大学生協電子マネー\_組合員マイページ から大学生協電子マネーアカウント登録
⑥pokepayの「ログイン・新規登録」画面に遷移しま すので、電話番号または、E-mailアドレスを入力し 『ログイン・新規登録』をクリックします。
※メールアドレスは、任意ですがunivcoopマイポータ ルでサインインしたメールアドレスでの登録をおすすめ

します。

| <b>T</b> pokepay         |  |
|--------------------------|--|
| KRM大学生協はポケペイを使って作られています。 |  |
|                          |  |
| ログイン・新規登録                |  |

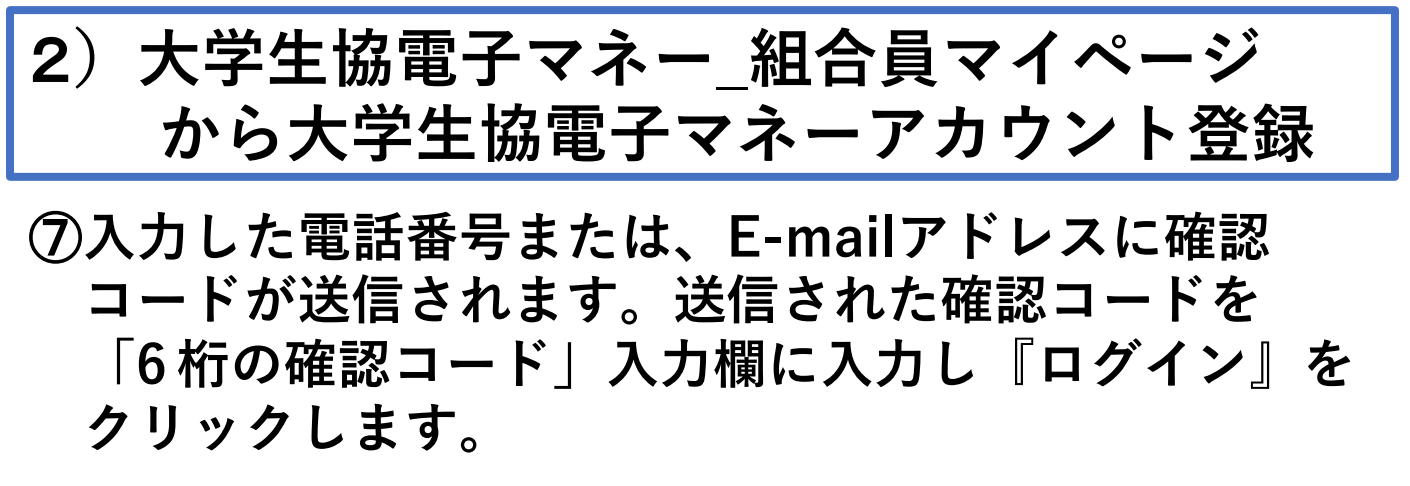

|        | <b>D</b> pokepay                                |  |
|--------|-------------------------------------------------|--|
|        | KRM大学生協はポケペイを使って作られています。                        |  |
|        | k.t.u.y.o.u.7.7.7@gmail.com 宛に<br>Eメールをお送りしました。 |  |
| 875165 |                                                 |  |
|        | ログイン                                            |  |
|        | 戻る                                              |  |
|        |                                                 |  |
|        |                                                 |  |

#### ⑨「アクセス許可」の画面に遷移しますので 『アクセスを許可する』をクリックします。

|                                                                            | <b>D</b> pokepay           |  |
|----------------------------------------------------------------------------|----------------------------|--|
|                                                                            | KRM大学生協がポケペイへのアクセスを求めています。 |  |
| <ul> <li>♥ KRM大学生協ウォレットの残高・取引履歴の取得</li> <li>♥ KRM大学生協ウォレットでの支払い</li> </ul> |                            |  |
|                                                                            | アクセスを許可する                  |  |
|                                                                            | キャンセル                      |  |
|                                                                            |                            |  |
|                                                                            |                            |  |

# 2)大学生協電子マネー\_組合員マイページ から大学生協電子マネーアカウント登録

⑧大学生協電子マネーのHOME画面が表示されます。

| <b>ロロン</b> マイページ |                        | <i>P</i> <b>,</b> |
|------------------|------------------------|-------------------|
| ♠ HOME           |                        |                   |
|                  | HOME                   |                   |
|                  |                        |                   |
| п номе >         | 保有マネー残高                | _                 |
| 〇 マネー/ポイント利用履歴 > | ペースマネー 書籍マネー           |                   |
| 🏶 チャージ 🛛 +       | ОП ОП ОП               |                   |
|                  | KRM大学生活協同組合から組合員へのお知らせ |                   |
| ③ お知らせ >         |                        |                   |
| と アカウント停止 >      | もっと見る                  |                   |
|                  |                        |                   |

【画面案内】

- ●「HOME」 ⇒ マネーの残高の表示。
- ●「マネー /ポイント利 用 履 歴 」⇒大学生協電子マネー利用履歴の確認 。 ●「チャー ジ」
  - ・自分チャージ: 自身のマネーにチャージ
  - ・保護者チャージ: univcoopマイポータルで

ファミリー申請を行った学生へのチャージ

※同じ大学生協である必要があります。

※自分のマネーにチャージされた残高も学生の

マネーにチャージできます。

- ●「マネー移動」⇒ベースマネーから 他のマネー(学食マネー・教科書教材マネー)へ マネー残高の移動
- ●「アカウント停 止」⇒アカウントを一時停止操作。

※再開は店舗へ連絡が必要です。

# ①チャージをクリックし表示したサブメニューで 「保護者チャージ」をクリックします。

| Suniv.   マイページ<br>CO-OP |                  |            | ¢,    |
|-------------------------|------------------|------------|-------|
| ♠ НОМЕ                  | Н                | OME        |       |
|                         |                  |            |       |
| ♠ HOME >                | 保有マネー残高          |            |       |
| 🕑 マネー/ポイント利用履歴 >        | ベースマネー           | 書籍マネー      | 学食マネー |
| <ul> <li></li></ul>     |                  |            |       |
| ♀ マネー移動 >               | KRM大学生活協同組合から組合  | 6員へのお知らせ   |       |
| この あんらと アカウント停止 ン       |                  |            | もっと見る |
|                         |                  |            |       |
|                         | номе             | >          |       |
|                         | 🕒 マネー/ポイント利用     | 用履歴 >      |       |
|                         | - 쭞 チャージ         | -          |       |
|                         | 自分チャージ           | >          |       |
|                         | 扶養者チャージ          | <b>```</b> |       |
|                         | <b>€</b> = マネー移動 | >          |       |
|                         | () お知らせ          | >          |       |
|                         | こうしょう アカウント停止    | >          |       |

②保護者チャージ画面に遷移します。 チャージ対象者を選択し、 「クレジットカード・コンビニを利用」 をクリックします。

| ↑ 扶養者チャージ                  |   |                           |
|----------------------------|---|---------------------------|
|                            |   | 扶養者チャージ                   |
|                            |   |                           |
| ♠ НОМЕ                     | > | 扶養者チャージ                   |
| 🕒 マネー/ポイント利用履歴             | > | マイページ/扶養者チャージ             |
| 🍯 チャージ                     | + | ■ <sub>マネー合計</sub><br>O 円 |
| <ul><li>€= マネー移動</li></ul> | > | チャージ対象考を選択してください          |
| ③ お知らせ                     | > | 精合 哲也EC学生                 |
| と アカウント停止                  | > |                           |
|                            |   |                           |
|                            |   | クレジットカード・コンピニを利用          |

③チャージの画面が表示します。 チャージする金額を設定します。 ※数値をクリックすると加算されます。

| ಕ್ ರಾಗ್ಗಾಗಿ ಗ್ರಿನಗಳ-ಪ         | Å.                                                                                                    |
|-------------------------------|----------------------------------------------------------------------------------------------------|
| ↑ 扶養者チャージ                     |                                                                                                    |
|                               | 扶養者チャージ                                                                                                    |
|                               |                                                                                                    |
| п номе >                      | 扶養者チャージ                                                                                                    |
| 🕒 マネー/ポイント利用履歴 >              | マイページ/扶養者チャージ                                                                                                    |
| <ul><li></li></ul>            | チャージ金額                                                                                                    |
| €= マネー移動 >                    | <b>5,000</b> 円 <b>8</b>                                                                                                    |
| <ol> <li>お知らせ &gt;</li> </ol> |                                                                                                    |
| と アカウント停止 >                   | $ \begin{array}{c c} + 1,000 \\ + 20,000 \\ \hline + 20,000 \\ \hline \end{array} \begin{array}{c} + 30,000 \\ \hline + 50,000 \\ \hline \end{array} \begin{array}{c} + 50,000 \\ \hline \end{array} \begin{array}{c} + 100,000 \\ \hline \end{array} $ |
|                               | クレジットカード コンビニ<br>コンビニ支払いは「お支払い完了後」のチャージとなりますのでご了承ください。                                                                                                    |

#### クレジットの場合 チャージするマネーを選択し、クレジットカード 情報を入力します。

|                               | クレジットカード決済                                                                                                    |
|-------------------------------|----------------------------------------------------------------------------------------------------|
|                               |                                                                                                    |
| ♠ HOME >                      | クレジットカード決済                                                                                                    |
| ● マネー/ポイント利用履歴 >              | チャージ金額                                                                                                    |
| 🍯 チャージ 🛛 🕂                    | 5,000円                                                                                                    |
| <ul><li></li></ul>            |                                                                                                    |
| <ol> <li>お知らせ &gt;</li> </ol> | チャージするマネーを選択してください                                                                                                    |
| こと アカウント停止 >                  | ペースマネー 教科書マネー 学食マネー                                                                                                    |
|                               | 下記項目にクレジットカード情報をご入力下さい。<br>「※」印は入力必須項目です。<br>入力後、画面下部の「購入」ボタンをクリックして下さい。                                                  |
|                               | カード番号 ※ パイフンは間に入れず、番号のみを入力してください。                                                                                         |
|                               | カード有効期限 ** 月 / 20 年                                                                                                    |
|                               | セキュリティコード ** 半角入力 (例: 123)                                                                                                |
|                               | <ul> <li>※カード裏面の署名編(AMEXは除く)に記載されている未尾3桁~4桁の数字をご記入下さい。</li> <li>※AMEXは表面にあります。(例: 1234)</li> <li>アメリカンエキスフレスカード</li></ul> |

#### クレジットの場合 クレジットカード情報を入力後「購入」を クリックします。

| 入力後、画面下部の「購入」              | ォ。<br>Jボタンをクリックして下さい。                                                                                                    |  |
|----------------------------|----------------------------------------------------------------------------------------------------|--|
| カード番号 ※                    | 3<br>ハイフンは間に入れず、番号のみを入力してください。                                                                                                    |  |
| カード有効期限 ※                  | 月 / 20 年                                                                                                    |  |
| セキュリティコード *                | <ul> <li>***・ 半角入力 (例: 123)</li> <li>**カード裏面の署名欄(AMEXは除く)に記載されている未尾3桁~4桁の数字をご記入下さい。</li> <li>*AMEXは表面にあります。(例: 1234)</li> <li>アメリカンニキスプレスカード<br/>「メリカンニキスプレスカード」</li> <li>アメリカンニキスプレスカード<br/>「日本リクナイコード」</li> <li>アメリカンニキスプレスカード<br/>「日本リクナイコード」</li> <li>アメリカンニキスプレスカード<br/>「日本リクナイコード」</li> </ul> |  |
| 誕生日の月日 ※                   | 0 半角入力(例:0430)<br>※ご本人の誕生日の月日をご記入下さい(年は必要ありません)。                                                                                                    |  |
| 以上の内容で間違いなけ<br>※通信状況などにより画 | ければ、下記「購入」ボタンをクリックして下さい。<br>画が切り替るまで少々時間がかかる場合があります。<br>戻る 購入                                                                                                    |  |
|                            |                                                                                                    |  |

#### クレジットの場合 チャージ完了の画面が表示されます。 ※HOME画面で残高確認ができます。

| <b>ジロロン</b> マイページ |   |                    | 2, |
|-------------------|---|--------------------|----|
| ↑ チャージ完了          |   |                    |    |
|                   |   | チャージ完了             |    |
|                   |   |                    |    |
| 🔒 НОМЕ            | > | チャージ完了             |    |
| ● マネー/ポイント利用履歴    | > |                    |    |
| 🐳 チャージ            | + |                    |    |
| <b>€</b> = マネー移動  | > | マネーのチャージが完了いたしました。 |    |
| ③ お知らせ            | > |                    |    |
| 🛃 アカウント停止         | > |                    |    |
|                   |   |                    |    |
|                   |   |                    |    |

#### コンビニの場合 チャージするマネーを選択し、お名前等必要事項 を入力します。

|                               | コンビニ決済                             |  |
|-------------------------------|------------------------------------|--|
|                               |                                    |  |
| ♠ HOME >                      | コンビニ決済                             |  |
| ● マネー/ポイント利用履歴 >              | チャージ金額                             |  |
| <ul><li></li></ul>            | <b>5,000</b> 円                     |  |
| €= マネー移動 >                    |                                    |  |
| <ol> <li>お知らせ &gt;</li> </ol> | チャージするマネーを選択してください                 |  |
| と アカウント停止 >                   | ベースマネー教科書マネー学食マネー                  |  |
|                               | お名前 ※ 姓: 名:                        |  |
|                               | お名前カナ: セイ: メイ: 全角カナ文字入力(例:ヤマダ タロウ) |  |
|                               | メールアドレス :                          |  |
|                               | 電話番号 ?                             |  |
|                               | 戻る確定する                             |  |
|                               |                                    |  |

#### コンビニの場合 お名前等必要事項を入力後「確定する」を クリックします。

| ↑ コンビニ決済                 |                                             |  |
|--------------------------|---------------------------------------------|--|
|                          | コンビニ決済                                      |  |
|                          |                                             |  |
| 🔒 НОМЕ                   | > コンビニ決済                                    |  |
| 🕒 マネー/ポイント利用履歴           | チャージ金額                                      |  |
| 🏹 チャージ                   | +                                           |  |
| <b>€=</b> マネー移動          |                                             |  |
| <ol> <li>お知らせ</li> </ol> | チャージするマネーを選択してください                          |  |
| 🕹 アカウント停止                | ★ ベースマネー 数科書マネー 学食マネー                       |  |
|                          | お名前 ※ 姓:●●● 名:●●●                           |  |
|                          | お名前カナ ※ セイ: ●●● ×イ: ●●● 全角カナ文字入力(例:ヤマダ タロウ) |  |
|                          | ×−ルアドレス <b>※</b> ●●●@●●@                    |  |
|                          | 電話番号 ※ ●●● - ●●● - ●●●                      |  |
|                          |                                             |  |
|                          | 展る 値正りる                                     |  |
|                          |                                             |  |

コンビニの場合 支払するコンビニを選択し、各コンビニでの手続き方 法を確認します。手続き後、入力したメールアドレス宛 にメールが送られます。メールにはコードの確認URL が記載されています。

コンビニでのお支払い ローソン LAWSON ファミリーマート FamilyMart 11 4G < ... 1 MINI ミニストップ 【大学生協【開発環境】】 コン ☆ ビニチャージのお知らせ 愛信トレイ セイコーマート Seicemart コンビニ決済 9:50 5 . Strong 100 ≤ 100 ≤ デイリーヤマザキ セブンイレブン ELEVEN 様 以下よりご利用される支払方法のURLをクリックす るとお支払い時に必要な情報をご確認いただけま す。 ▼リンク https://link.kessai.info/J\_\_\_\_/JLPcon? code=C31.QZU3ehwl9VU492..-J.&rkbn=1 \*詳細な決済処理の流れは以下をご確認ください。 https://www.sonypaymentservice s.jp/consider/cv/paymethod/ メッセージ全体を表示

# よくあるお問合せ

Q1 子供の残高はどこを見たら確認できますか?↔

A1 保護者マイページの「保護者チャージ」の画面内で ご確認いただくことができます。

マイページメニュー (スマホからの操作の場合は右上の 「三」を押すと表示されます)の「保護者チャージ」を 選択し、「●●●●様の残高確認・保護者チャージ」を押 下すると、画面下方に「●●●●様のマネー残高」が表 示されます。↩

 $\leftarrow \bot$ 

Ę,

Q2 保護者のチャージ残高を子供に移動させたい場合 はどのようにしますか?↩

A2 マイページ>(PC:左側メニュー、スマホ:右上「三」

メニュー) チャージ>↩

保護者チャージ の画面から、チャージ対象者を選択 して、[マネー・ポイントを利用]を選択の後、金額 を入力して、[確定する]を押下してください。↩ **Q3** 子供の利用履歴を確認したい。↩

A3 ①『<u>univcoop マイポータル</u>』にアクセスし、メニ ューバー(スマホの方は右上の三本線)より「サインイ ン」をタップします。↩

②メニューバー(スマホの方は三本線)より「食堂利用 履歴(ファミリー)」をタップします。↩

③月を選択して履歴を確認できます。 画面を下にスクロ ールすると、月の利用回数や栄養価の平均が確認でき、 さらにスクロールすると、日ごとの食事内容や金額エネ ルギー等が確認できます。↩

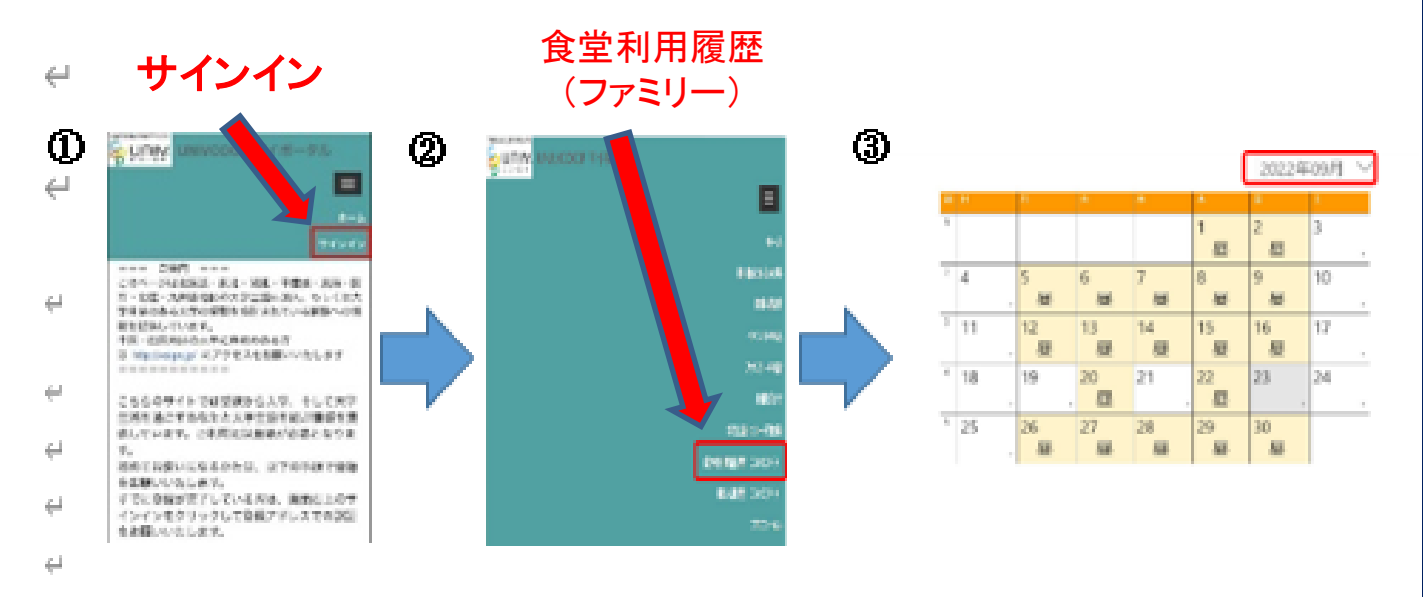

●日ごとの食事内容や金額、エネルギー等

ei.

| -                    |                                    |                 |      | teres. |       |      |      |
|----------------------|------------------------------------|-----------------|------|--------|-------|------|------|
| 100                  | COLUMN COMME<br>COMPOSITION COLUMN | ***             | \$11 | 458    | 28.5  | 6.9  | 121  |
| 100                  | NU DOLAR<br>BURNELAS<br>THE BREE   | 10              | 25.7 | 480    | 23.4  | 13.0 | 48.5 |
| 2012/08/08<br>10:118 | Lociotadore<br>Ministerio dos      | 8               | 5.09 | 601    | 28.7  | 16.0 | 54.  |
| 1000                 | 1000-0100-01<br>-10000-020<br>-03  | 80.0819<br>1810 | 528  | 532    | 25.4  | 54.8 | 40   |
|                      | a line of a second                 | and the second  | _    | 1000   | 11.11 |      |      |

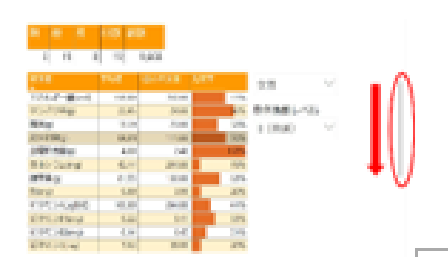

●月の利用回数や栄養価の平均↩

# ●日ごとの食事内容や金額、エネルギー等

| 利用日時<br>•           | -ב=×                                       | 店舗         | 金額  | ンネルギー<br>i(kcal) | タンパク質<br>(g) | 脂質<br>(g) | 炭水化物<br>(g) | 館^<br>(g |
|---------------------|--------------------------------------------|------------|-----|------------------|--------------|-----------|-------------|----------|
| 2022/09/08<br>12:41 | (小) ライス/赤魚<br>の煮付け/さっぱり<br>膝汁/鶏そぼろれん<br>こん | 東大駒場<br>食堂 | 511 | 458              | 23.5         | 6.9       | 72.0        |          |
| 2022/09/07<br>12:30 | (小) ライス/さっ<br>ばり原汁/豚しゃぶ<br>サラダ (香味だれ)      | 東大駒場<br>食堂 | 357 | 480              | 23.4         | 13.0      | 63.5        |          |
| 2022/09/06<br>12:16 | レンコンきんびら/<br>濃厚にぼしラーメン                     | 東大駒場<br>食堂 | 539 | 631              | 26.7         | 16.9      | 94.2        |          |
| 2022/09/05<br>12:22 | 確原ハーブ鶏のレバ<br>一煮/ (小) タコラ<br>イス             | 東大農学<br>部D | 528 | 572              | 25.4         | 14.8      | 81.4        |          |
|                     | 1 = - 1                                    | at i Shift |     | E17              | 12.0         | 11.6      | 000         | 2        |

# ●月の利用回数や栄養価の平均

| 別屋 夜        | 回数総    | 藍良     |      |        |
|-------------|--------|--------|------|--------|
| 0 19 (      | 0 19   | 9,608  |      |        |
| e変衝         | 平均值    | 1食の日安量 | 充足率  | 女性     |
| ネルギー量(kcal) | 558.80 | 750.00 | 75%  |        |
| >パク質(g)     | 22.95  | 24.00  | 96%  | 身体活動   |
| 篇(g)        | 13.39  | 23.00  | 58%  | Ⅱ (普通) |
| (Xilb/約(g)  | 84.01  | 111.00 | 76%  |        |
| 副相当量(g)     | 4.00   | 2.40   | 167% |        |
| 72/074(mg)  | 45.44  | 244.00 | 19%  |        |
| 2量(g)       | 81.55  | 130.00 | 63%  |        |
| rig)        | 0.80   | 3.90   | 20%  |        |
| RS⊃A(µgRAE) | 100.09 | 244.00 | 41%  |        |
| 2≂.>B1(mg)  | 0.22   | 0.41   | 53%  |        |
| 7ミン02(mg)   | 0.14   | 0.45   | 31%  |        |
| ZC/C(ma)    | 7.52   | 38.00  | 20%  |        |